SINGAPORE Student Learning Space

## Simplified Login to SLS

**COMING TO YOU ON 1 DECEMBER** 

#### SINGAPORE Student Learning Space

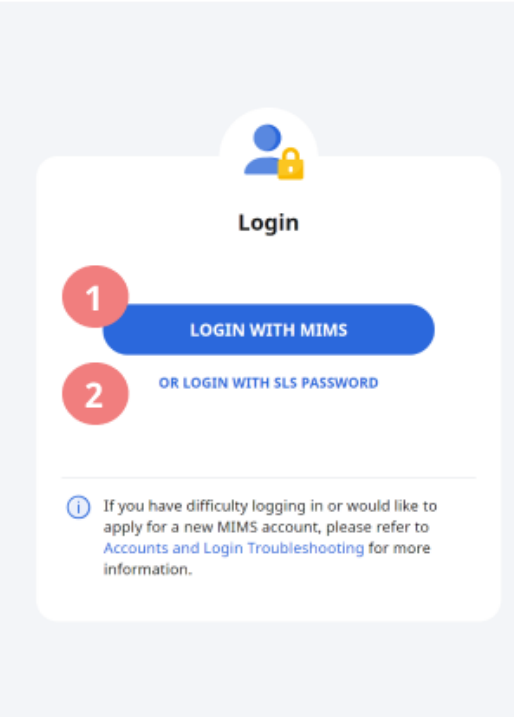

It is highly recommended that you use the [Login with MIMS] method to login to your SLS

- 💭 - SYSTEM UPGRADE NOTICE: SLS will be unavailable on Wednesday 30 November and Thursday 1 December 2022.

| Ministry of Educ | MIMS Portal                                                                                                    |
|------------------|----------------------------------------------------------------------------------------------------|
|                  | Please login to your MIMS<br>School Staff, your MIMS lo<br>with @schools.gov.sg. For<br>MIMS login ID ends with<br>@hq.moe.gov.sg. |
|                  |                                                                                                    |
|                  | Username                                                                                                    |
|                  | Password                                                                                                    |
|                  | Sign in                                                                                                    |
|                  | Forgot Password?                                                                                                    |
|                  | 2 Login w                                                                                                    |
|                  | Use vour e                                                                                                    |
|                  | and passw                                                                                                    |
|                  |                                                                                                    |
|                  |                                                                                                    |
|                  | Having difficu                                                                                                    |
|                  | Ask                                                                                                    |

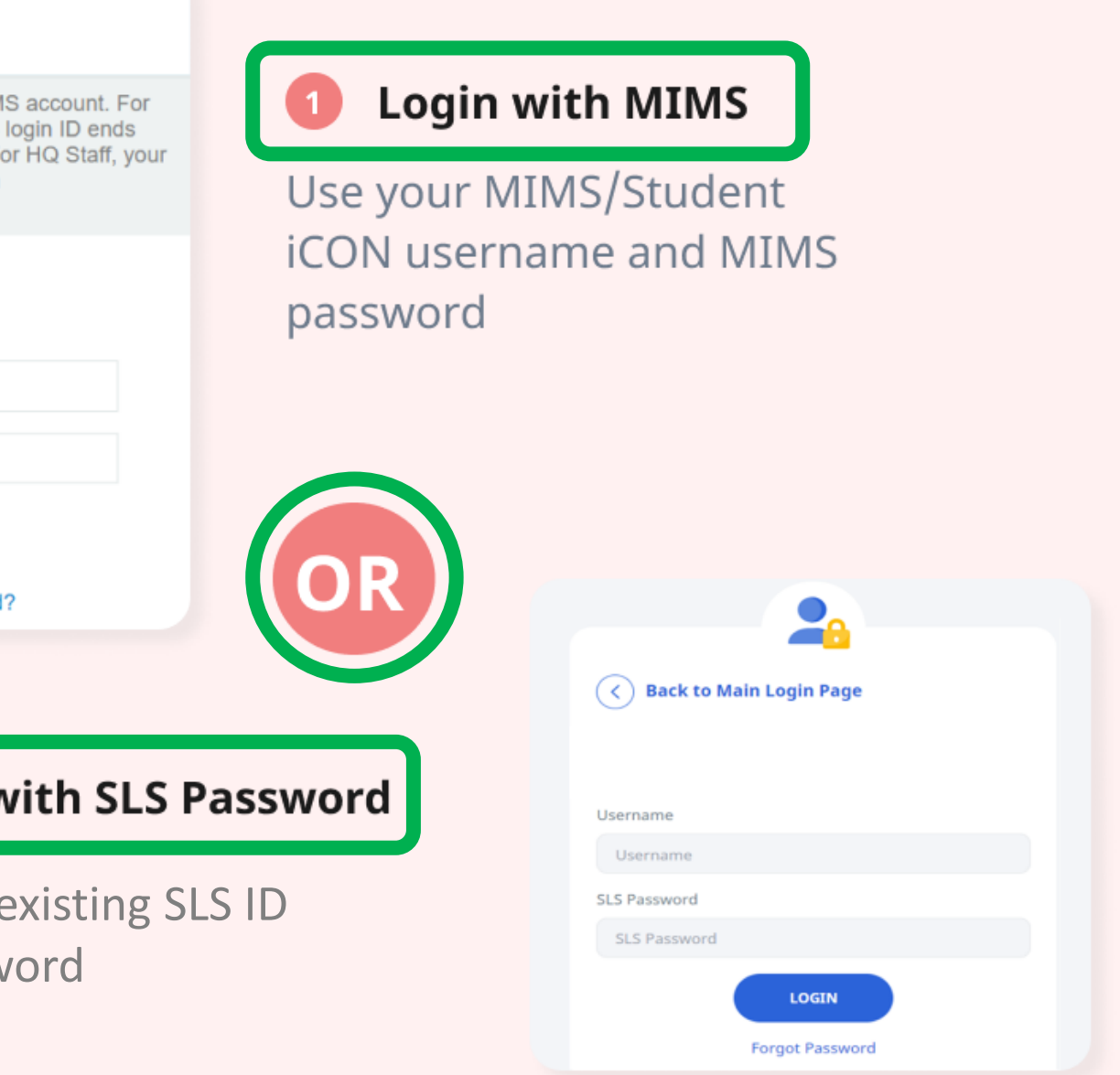

ulties signing into your MIMS/Student iCON account? Sk your teachers for help or go to <u>http://go.gov.sg/kcslshelpline</u>

#### **New Login Procedure**

# Main Login Page

# SINGAPORE Student Learning Space

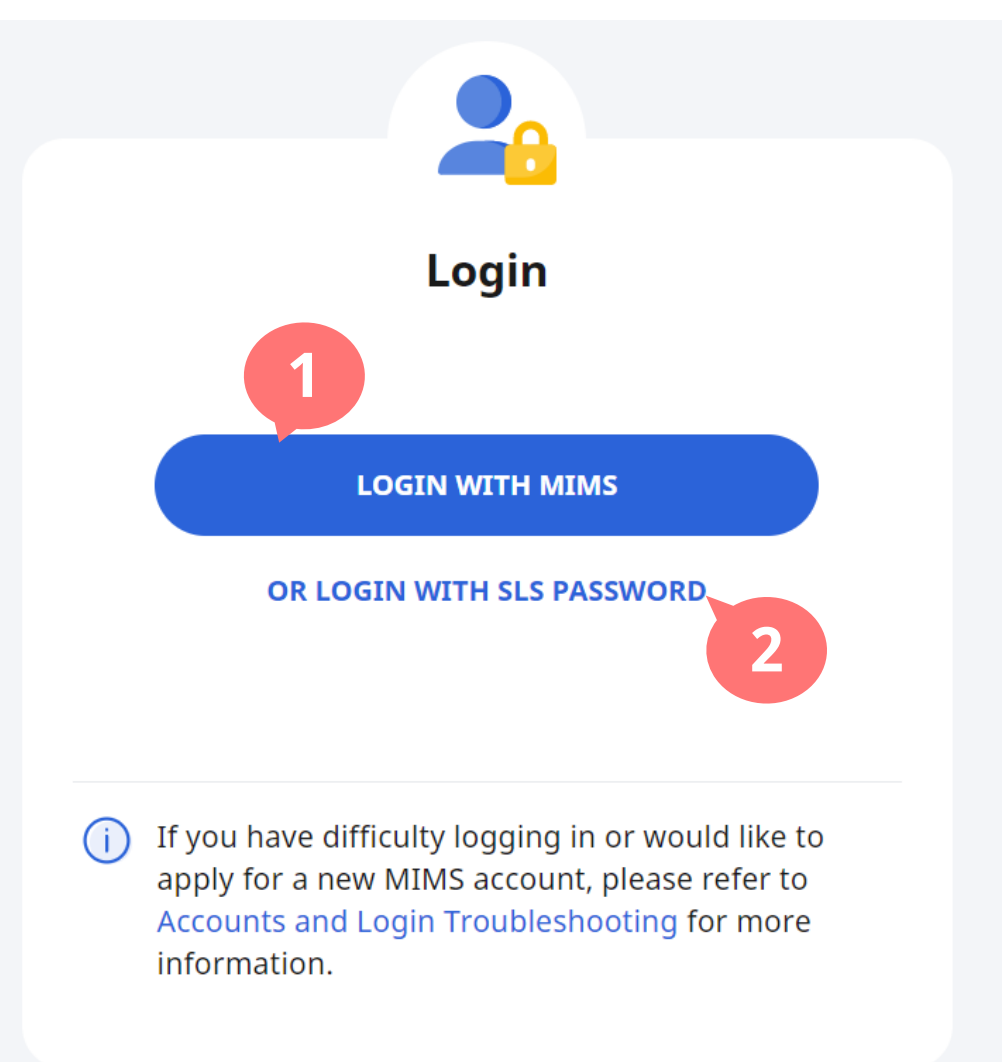

#### The URL for the main login page remains as <u>https://vle.learning.moe.edu.sq</u>

Copyright © 2022 Ministry of Education, Singapore. All rights reserved.

## 1. Login with MIMS Click on this button to log in via MIMS.

## 2. Or Login with SLS Password

Click on this button if there is a need to access the existing SLS login page.

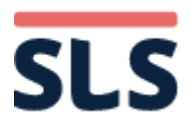

#### **New Login Procedure**

# Login via MIMS

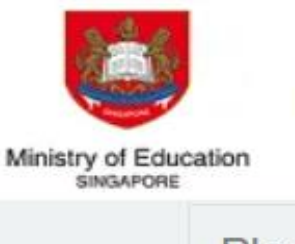

**MIMS** Portal

Please login to your MIMS account. For School Staff, your MIMS login ID ends with @schools.gov.sg. For HQ Staff, your MIMS login ID ends with @hq.moe.gov.sg.

|          | 3 |
|----------|---|
| Username |   |
| Password |   |
| Sign in  |   |

Forgot Password?

## 3. Logging in via MIMS

Enter the MIMS username<sup>1</sup> and password, then click "**Sign in**".

#### <sup>1</sup>For students, the MIMS username is the same as the Student iCON email address, ending with @students.edu.sg

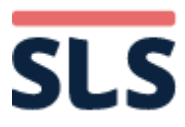

**Existing Login Procedure** 

# **SLS Login**

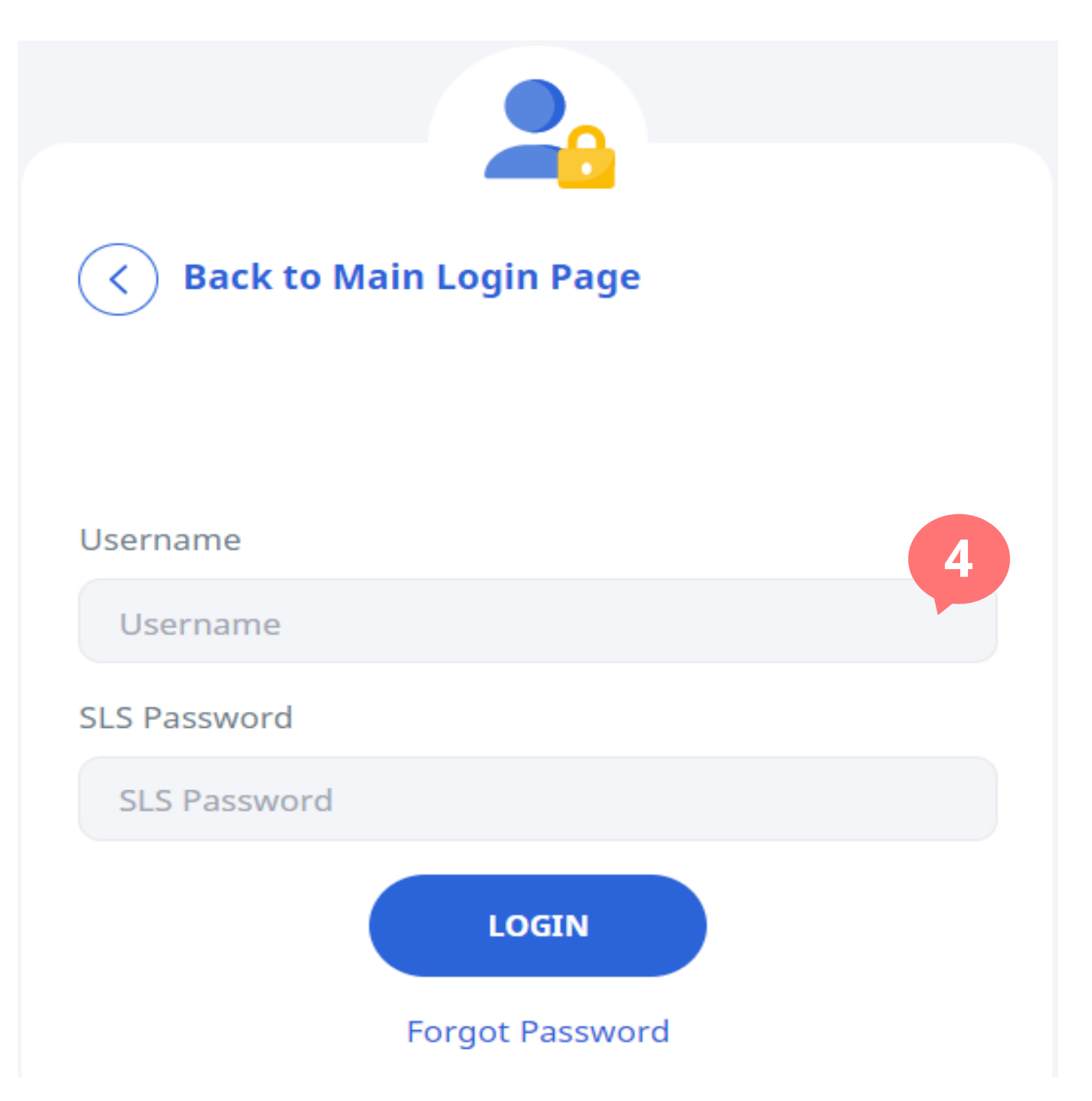

#### 4. SLS Login

### When using this login option, enter the existing SLS ID and password, then click "LOGIN".

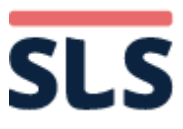

#### **New Login Procedure**

# **SLS Login**

| <b>StudentLearningSpace</b>                    |                         |                            |  |
|------------------------------------------------|-------------------------|----------------------------|--|
| Welcome back, <b>Joel To</b>                   | h!                      |                            |  |
| Create New<br>Lesson or Course                 | Community<br>Gallery    | Create New<br>Announcement |  |
| Class Groups                                   | vour Class Groups page. |                            |  |
| SE1-LIT(E)-1 LITERAT<br>LITERATURE(E) - LIT(E) | URE(E) 🔭                |                            |  |
| YOU HAVE ASSIGNMENTS DUE S                     | 500N.                   |                            |  |
| Help us improve 🙂                              |                         |                            |  |

## 5. Successful Sign-in

#### Upon successful sign-in, users will be brought to the SLS homepage.

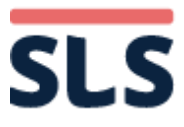